# HOW TO MARK YOUR ATTENDANCE USING THE MYSMU APP

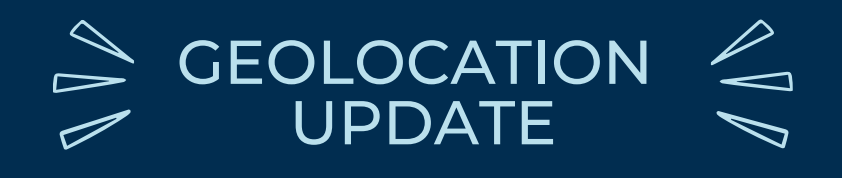

## 1) ENABLE LOCATION SERVICES FOR <u>ON CAMPUS</u> SESSIONS

#### ANDROID

Settings > Apps > App Permissions > Location

#### iOS

Settings > Location Services > MySMU

**LAPTOP** > Allow location access from the browser when prompted.

| < Back                            | MySMU                                                                                     |           |
|-----------------------------------|-------------------------------------------------------------------------------------------|-----------|
| ALLOW                             | LOCATION ACCESS                                                                           |           |
| Never                             |                                                                                           |           |
| Ask Next Time Or When I Share     |                                                                                           |           |
| While Using the App               |                                                                                           | ~         |
| App exp<br>local info             | lanation: "Your location is used to<br>ormation."                                         | show      |
| Precise                           | e Location                                                                                |           |
| Allows a<br>setting o<br>approxir | pps to use your specific location.<br>off, apps can only determine your<br>nate location. | With this |

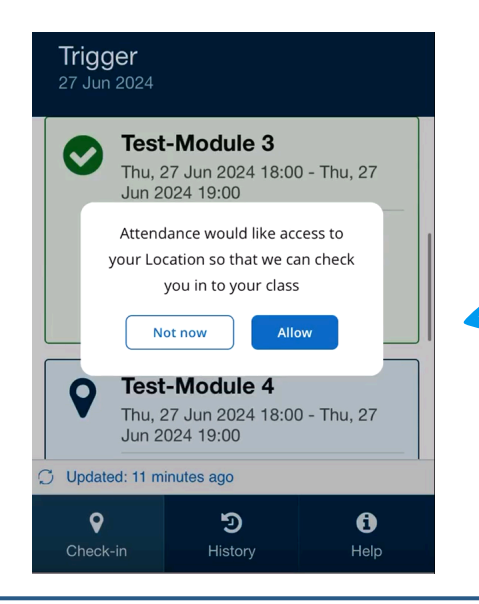

Enable your location **BEFORE starting the check-in**. If you don't, the app will prompt you to enable location services, however it won't stop you from attempting to check-in if you deny.

Make sure your general location services are ON (Settings > Location Services) and that the app can access location services, preferably with a precise location.

### 2) ENTER THE ONE TIME CODE "OTC"

- Click on the "Lecture Check-in" tile
- Select the teaching event you want to check in
- Enter the OTC provided by your lecturer

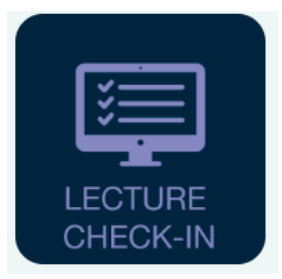

For online or off-site teaching

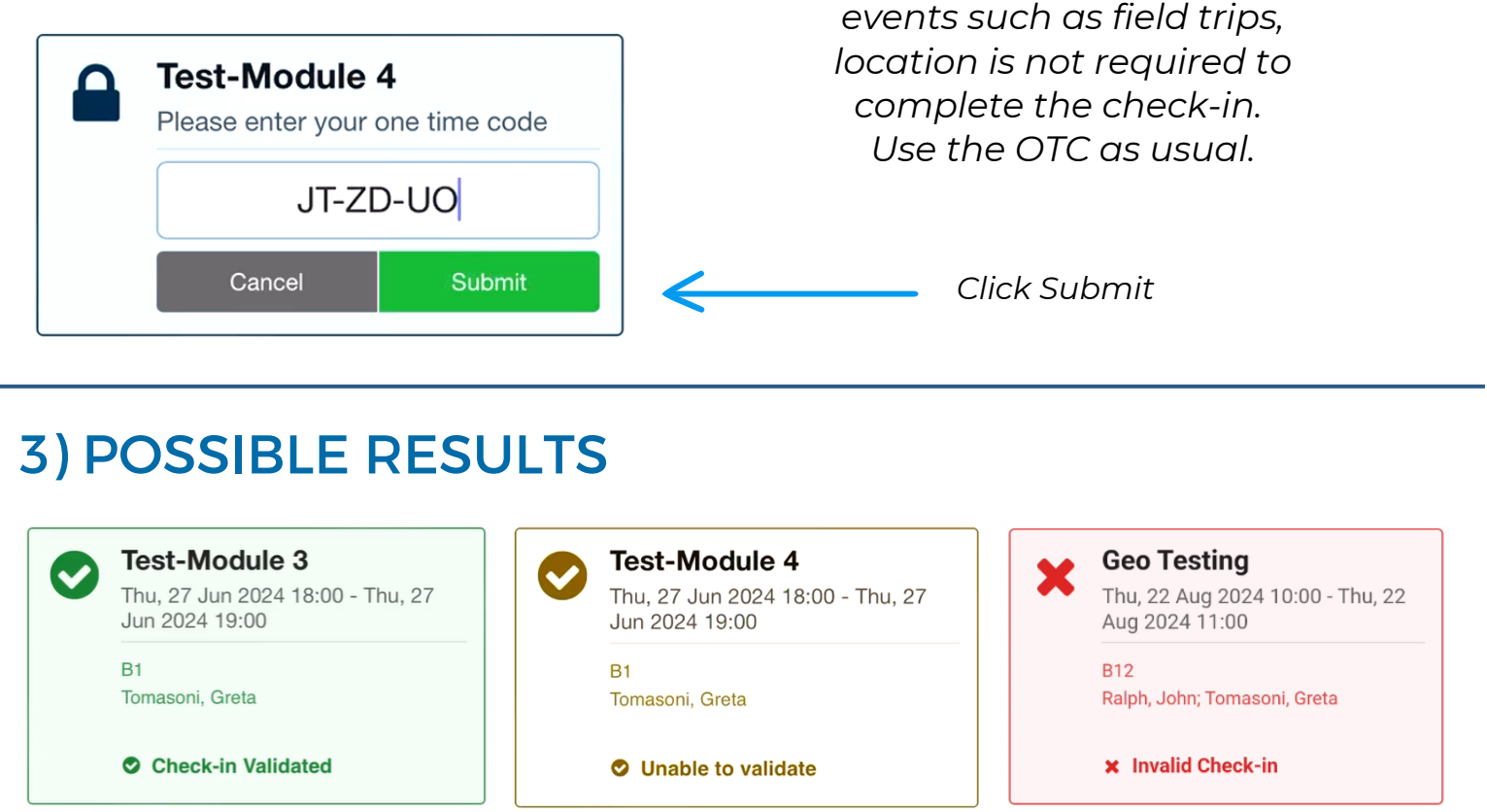

Successful: present

Not validated: absent

Invalid: absent

## **PROBLEMS WITH YOUR CHECK-IN**

Speak with your lecturer **ASAP** if you think that your check-in result is incorrect, to change your attendance.

**Raise a ticket** via <u>The Hub Online</u> or visit the Library and provide details of the issue ASAP.

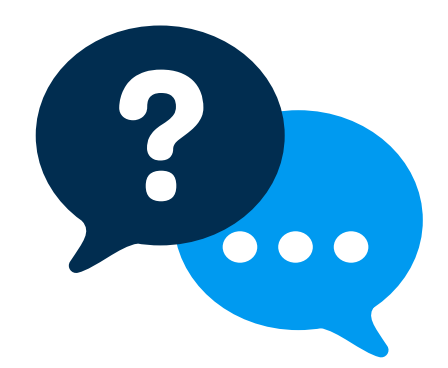